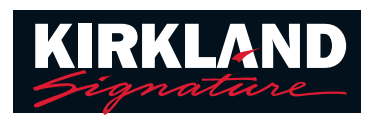

# **Cell Phone Call Streaming**

To check compatibility of your member's cell phone with KS 10.0 with Tcoil devices, visit: www.KS10userportal.com and go to Phone > Compatibility checker

For live troubleshooting help, please call the tech support line at: 855-350-5081

## Set Up

#### 1. Bluetooth® menu

Open the Bluetooth menu on your phone (often found in "Settings" or "Tools"). Make sure Bluetooth is on.

#### 2. Pairing

Open and close both hearing aid battery doors within 3 feet of the phone. The name of one hearing aid\* will appear on the phone. Tap on it to select, and click "pair" when prompted.

\*This is the assigned Bluetooth side that is selectable in the Target fitting software.

### **Tips & Tricks**

#### Pairing:

- On your member's cell phone, "forget" any Bluetooth device previously paired with the hearing aids
- Turn off the Bluetooth on other Bluetooth-enabled devices nearby
- If unable to connect the hearing aids to the cell phone, try to connect the hearing aids to a different cell phone or Bluetooth device
- If unable to connect to any Bluetooth device, restart the member's cell phone
- Make sure the member's cell phone operating system is up to date

#### Streaming:

- Streaming quality will be impacted by your member's cellular signal if they have a poor signal, they may experience intermittent streaming
- iPhone<sup>®</sup> X Models
  - In Phonak Target: Fitting > Device Options > Bluetooth > Change to "Fixed Bandwidth"\*

#### Streaming (continued):

- Call routing is impacted by how the member answers their phone
  - When answered using the multifunction button on the hearing aid, the call will be routed directly to the hearing aids – this is the suggested method
  - When answered via the phone, the member may need to change the audio source on their phone from speaker to hearing aid or iPhone to hearing aid
    - In iPhone: Settings > Accessibility > Touch > Call Audio Routing > Change from "Automatic" to "Bluetooth Headset"
- Sound cuts in/out often
  - Notifications and alerts may cause an audible interruption
  - If undesirable, turn off notifications and sounds in settings (phone call alerts will still be heard)

Further details to enhance the member's experience and troubleshoot concerns can be found on the following side.

## Troubleshooting

Steps to reset Bluetooth connectivity if a member reports:

- KS 10.0 devices not showing up in Bluetooth scanning display
- Poor Sound Quality and Static (on both near and far end)
- Connection issues with Easy Line Remote<sup>™</sup> app
- 1. Turn Bluetooth off and back on
- 2. Restart the phone

- 4. Disable WiFi and see if this improves connectivity
- 5. Forget device and re-pair
- 3. Switch both KS 10.0 devices off and on when device6. Switchis not showing up in available Bluetooth device menuoff whe
- 6. Switch Apple Watch<sup>®</sup> (or other smart watches/devices) off when trying to pair KS 10.0 devices

If a member reports that a hearing aid cuts in and out during the following operations, solutions may be found in the settings menu for both iOS<sup>®</sup> and Android<sup>™</sup> smart phones:

| Situation | When I write a text<br>or e-mail                                  | When I get a notification from an app                                   | When I turn off<br>my phone                                                         | When my phone rings it's too loud or soft                                    |
|-----------|-------------------------------------------------------------------|-------------------------------------------------------------------------|-------------------------------------------------------------------------------------|------------------------------------------------------------------------------|
| iOS       | Settings > Sounds (&<br>Haptics) > Keyboard<br>Clicks > Turn off  | Settings > Notifications<br>> Turn off app switch for<br>each app       | Settings > Sounds (&<br>Haptics) > Lock Sounds<br>> Turn off                        | Settings > Sounds (&<br>Haptics) > Ringer & Alerts<br>> Adjust volume slider |
| Android   | Settings > Sounds and<br>Vibration > Keyboard<br>Sound > Turn off | Settings > Notifications ><br>All apps OR turn off apps<br>individually | Settings > Sounds and<br>Vibrations > Touch<br>Sounds and Lock Sounds<br>> Turn off | Settings > Sounds and<br>Vibration > Volume                                  |

#### If a member wants to reroute the call audio:

| iPhone 8 or<br>lower versions                                                           | Swipe up to open Control Center > Touch and hold audio card > Tap to view devices > Tap the desired speaker, headphone or accessory |  |  |  |
|-----------------------------------------------------------------------------------------|----------------------------------------------------------------------------------------------------|--|--|--|
| iPhone X, XR, XS, XMax                                                                  | Swipe down from top right to open Control Center > Touch and hold audio card > Tap to view devices > Tap the desired device         |  |  |  |
| Android                                                                                 | Swipe down > Tap audio output > Choose other option                                                                                 |  |  |  |
| If a member reports an odd interaction between their hearing aids and a particular app: |                                                                                                    |  |  |  |
| iPhone                                                                                  | App Store > Updates (bottom of screen) > List of apps appears > Choose desired app > Hit Update or Update All                       |  |  |  |
| Android                                                                                 | Google Play Store > three horizontal stripes near search bar > My Apps & Games > Updates > Update ALL or update individual apps     |  |  |  |

The Bluetooth® word mark and logos are registered trademarks owned by Bluetooth SIG, Inc.

Apple, Apple Watch and iPhone are trademarks of Apple Inc., registered in the U.S. and other countries.

IOS is a trademark of Cisco Technology, Inc.

Android is a trademark of Google LLC.